تعليمات لتعطيل خيار عرض التوافق Compatibility view في متصفح انترنت اكسبلورر Internet Explorer

من الشريط العلوي للمتصفح اضغط على أدوات Tools

|                          |                                                                                                    | 0 0 0 0 0               |                                                     |                                                                        |  |  |
|--------------------------|----------------------------------------------------------------------------------------------------|-------------------------|-----------------------------------------------------|------------------------------------------------------------------------|--|--|
| File Edit View Favorites | s Tools Help                                                                                                    | و المراکز ا 😂 🕐 ∀ 🤇     | ×برامج دعم بحوث الجامعات                            | 11 X W                                                                 |  |  |
|                          | Line Kilaliye cilali âiyaa<br>MCSTâjiûîlg roşleti                                                                                                    |                         | الستخدمون (تسجیل متقدم)                             | برامج دعم بحوث الجامعات<br>والمراكز البحثية<br>GPURC الحديما بات و الم |  |  |
|                          |                                                                                                    |                         |                                                     |                                                                        |  |  |
| ×                        | سُنادات و صُوابط<br>- للموظفين الرجاء اختيار چهة العمل الحالية في نموذج التسجيل ادناه<br>الميحات لإنتشاء كلمة مرور<br>- أن يكون طولها ثمانية أحرف على الأقل، ولا تزيد عن 15 حرفا.<br>- أن تحتوي على حروف مكن كل فئة من الفئات الثالية.<br>- الحروف الحبيرة<br>- الحروف الحبيرة<br>- الرؤمام<br>- الرؤمات الموجودة على لوحة المفاتيح @ # \$\^ ه<br>- اذاكنت تستخدم متصفح الترنت اكسبلورريجب إيقاف طريقة عرض الثوافق من اعدادات المتصفح للتفاصيل اضغط هنا |                         |                                                     |                                                                        |  |  |
|                          |                                                                                                    | اسم الجامعة / الجهة     | اختر                                                | جهة العمل الحالية /<br>الجامعة                                         |  |  |
|                          |                                                                                                    | تاكيد البريد الالكتروني | عثوان البريد الاكتروني<br>البريد الرسمي فقط         | البريد الالكتروني                                                      |  |  |
|                          | تأكيد كلمة المرور                                                                                                    | تأكيد كلمة المرور       | كلمة المرور                                         | كلمة المرور                                                            |  |  |
|                          |                                                                                                    |                         | 966 50000000                                        | رقم الجوال                                                             |  |  |
|                          |                                                                                                    |                         | تحديث الصورة<br>اكتب رمز التحقق الموجود بالصورة منا | رمزالتحقق                                                              |  |  |
|                          |                                                                                                    | ىل غودە                 |                                                     |                                                                        |  |  |
| فنيعد                    | هذا الموقع ثم تطويره من قبل وحدة تقنية المعلومات بالا                                                                                                    |                         | موقع المدينة الرسمي                                 | الرئيسية                                                               |  |  |

|                                                              |                                                                                                    | 0 1                              |                                       |                                                           |
|--------------------------------------------------------------|----------------------------------------------------------------------------------------------------|----------------------------------|---------------------------------------|-----------------------------------------------------------|
| Edit View Envoiter                                           | LKacsLeoù.Sa/Kegister.aspx                                                                                                    | المراکز ا 😂 🕐 🖓 ۲                | ×برامچ دعم بحوث الجامعات و            |                                                           |
| VISION d<br>2333<br>Augustal daged des<br>Augustal daged des | Delete browsing historyCtrl+Shift+Del<br>InPrivate Browsing Ctrl+Shift+Del<br>InPrivate Browsing Ctrl+Shift+P<br>Turn on Tracking Protection<br>ActiveX Filtering<br>Fix connection problems<br>Reopen last browsing session<br>Add feite to Start meru |                                  |                                       | يزامح دعم بحوث الجامعات<br>والمراخز البحثية GPURC         |
|                                                              | View downloads Ctrl+J<br>SmartScreen Filter ,<br>Manage add-ons                                                                                                    | -                                | ن (تسجيل متقدم)                       | الحسابات والمستخدمو                                       |
|                                                              | Compatibility View settings                                                                                                    |                                  |                                       |                                                           |
| ×                                                            | Free discovery  Windows Update Performance dashboard Ctrl+Shift+U                                                                                                    |                                  |                                       | إرشادات و ضوابط                                           |
|                                                              | F12 Developer Tools                                                                                                    |                                  | يمل الحالية في نموذج التسجيل ادناه    | <ul> <li>للموظفين الرجاء اختيار جهة الع</li> </ul>        |
|                                                              | OneNote Linked Notes<br>Send to OneNote                                                                                                    |                                  | الأفل والأثنية مناقبة                 | تلميحات لإنشاء كلمة مرور<br>بان يكون طولها ثمانية أحرف عل |
|                                                              | Report website problems                                                                                                    |                                  | من الفثات التالية:                    | ۰     ان تحتوي على حروف من كل فئة                         |
| 4                                                            | internet options                                                                                                    |                                  |                                       | <ul> <li>الحروف الكبيرة</li> </ul>                        |
|                                                              |                                                                                                    |                                  |                                       | <ul> <li>الحروف الصغيرة</li> <li>الثرقاه</li> </ul>       |
|                                                              |                                                                                                    |                                  | ة المفاتيح @ # <mark>\$ % ^</mark> &  | <ul> <li>الرموز الموجودة على لوحنا</li> </ul>             |
|                                                              | غطهنا                                                                                                    | ق من اعدادات المتصفح للتفاصيل اض | ، اكسبلورريجب ايقاف طريقة عرض التوافر | <ul> <li>اذا كنت تستخدم متصفح انترنت</li> </ul>           |
|                                                              |                                                                                                    |                                  |                                       | •                                                         |
|                                                              |                                                                                                    | اسم الحامعة / الجهة              |                                       | جهة العمل الحالية /                                       |
|                                                              |                                                                                                    |                                  |                                       | الجامعة                                                   |
|                                                              |                                                                                                    | تاكيد البريد الالكتروني          | in 16 ill su                          | البريد الالكتروني                                         |
|                                                              |                                                                                                    |                                  | ريد مغروي                             | ي ي ي ي                                                   |
|                                                              |                                                                                                    |                                  | Q                                     |                                                           |
|                                                              |                                                                                                    |                                  |                                       |                                                           |
|                                                              | تأكيد خلمة المرور                                                                                                    | تاكيد كلمة المرور                |                                       | كلمة المرور كلمة الم                                      |
|                                                              |                                                                                                    |                                  |                                       |                                                           |
|                                                              |                                                                                                    |                                  | 966 50                                | رقم الجوال                                                |
|                                                              |                                                                                                    |                                  | 2BM                                   | رمز التحقق                                                |
|                                                              |                                                                                                    |                                  | ت الصورة                              | تحديب                                                     |
|                                                              |                                                                                                    |                                  | التحقق الموجود بالصورة هنا            | اكتب رمز                                                  |
|                                                              |                                                                                                    |                                  |                                       |                                                           |
|                                                              |                                                                                                    |                                  |                                       |                                                           |
|                                                              |                                                                                                    | 2000                             | سجا                                   |                                                           |
|                                                              |                                                                                                    |                                  |                                       |                                                           |
|                                                              |                                                                                                    |                                  |                                       |                                                           |
|                                                              |                                                                                                    |                                  |                                       |                                                           |
|                                                              |                                                                                                    |                                  |                                       |                                                           |
|                                                              |                                                                                                    |                                  |                                       |                                                           |
| بالمدينة                                                     | هذا الموقع ثم تطويره من قبل وحدة ثقنية المعلومات                                                                                                    |                                  | رسمې                                  | الرئيسية موقع المدينة ا                                   |

٢. من قائمة أدوات اختر إعدادات عرض التوافق Compatibility View Settings

۳. من نافذة إعدادات عرض التوافق Compatibility View Settings يجب تعطيل خاصية Display all كما هو موضح بالصورة أدناه websites in Compatibility View

| Compatibility View Settings                                               | ×         |  |  |  |  |
|---------------------------------------------------------------------------|-----------|--|--|--|--|
| You can add and remove websites to be displayed in<br>Compatibility View. |           |  |  |  |  |
| Add this website:                                                         |           |  |  |  |  |
|                                                                           | Add       |  |  |  |  |
| Websites you've added to Compatibility View:                              |           |  |  |  |  |
|                                                                           | Remove    |  |  |  |  |
|                                                                           |           |  |  |  |  |
|                                                                           |           |  |  |  |  |
|                                                                           |           |  |  |  |  |
|                                                                           |           |  |  |  |  |
|                                                                           |           |  |  |  |  |
|                                                                           |           |  |  |  |  |
| Display all websites in Compatibility View                                |           |  |  |  |  |
| Display intranet sites in Compatibility View                              |           |  |  |  |  |
| Download updated compatibility lists from Microsoft                       |           |  |  |  |  |
| Learn more by reading the <u>Internet Explorer privacy</u> s              | statement |  |  |  |  |
|                                                                           |           |  |  |  |  |
|                                                                           | Close     |  |  |  |  |

- ٤. اضغط على إغلاق Close.
- ه. اضغط على خيار تحديث الصفحة.